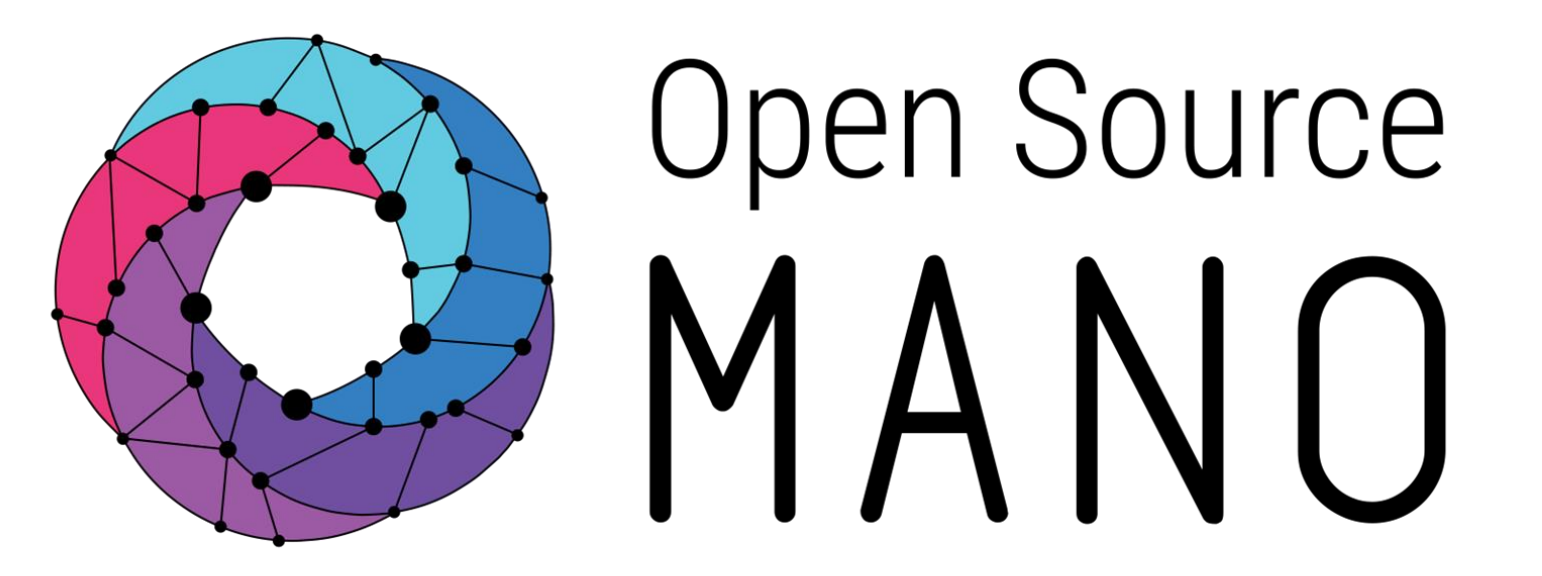

OSM Hackfest – Session 7 Performance & Fault Management Benjamin Diaz (Whitestack)

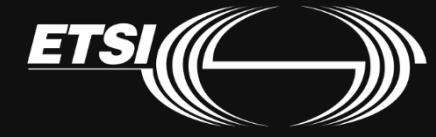

© ETSI 2019

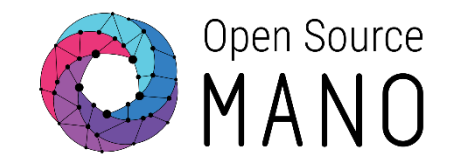

Performance and Fault Management capabilities have made important progress in Release FIVE. Metrics collection is now automatic, based on descriptor definitions, and supported from both infrastructure and VNFs (through VCA)

### **MON** Architecture

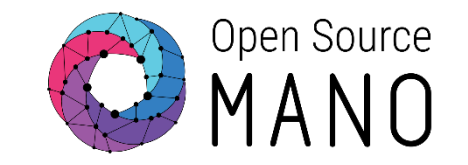

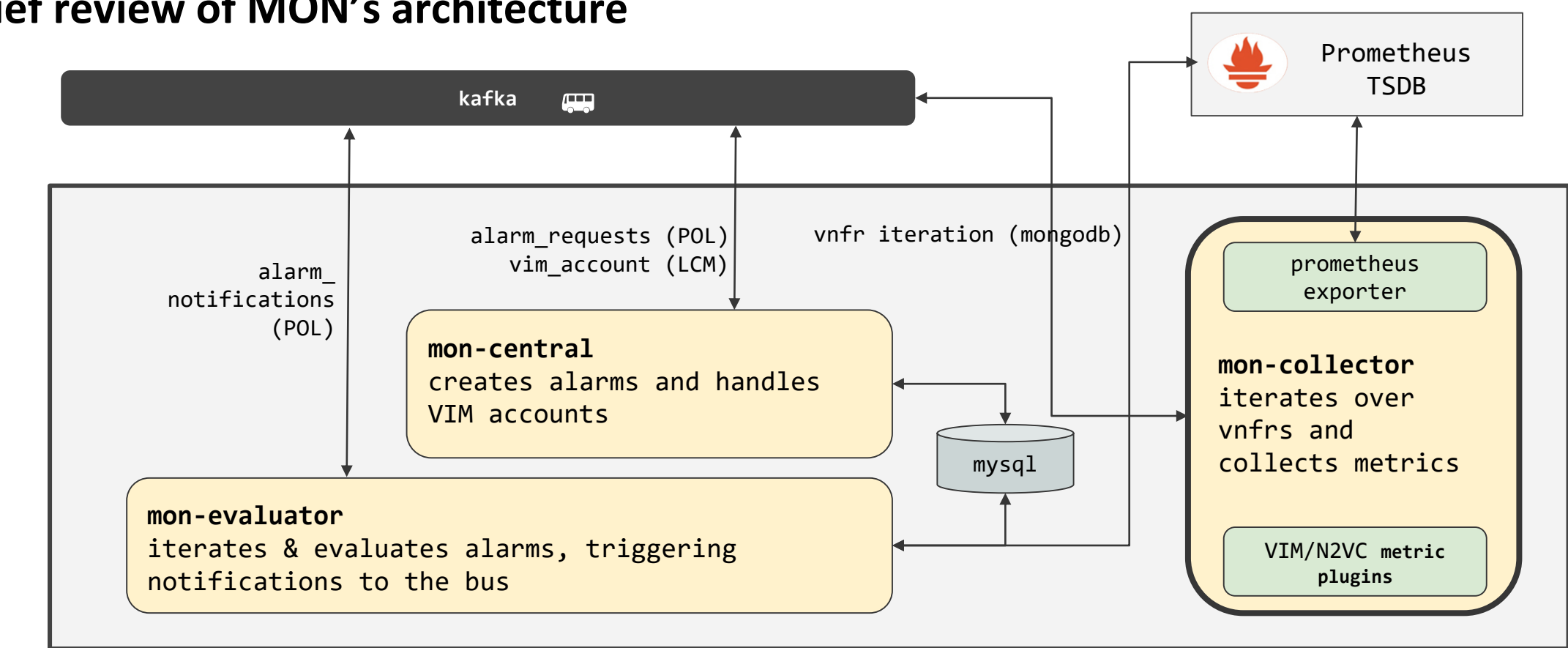

#### **Brief review of MON's architecture**

#### © ETSI 2019

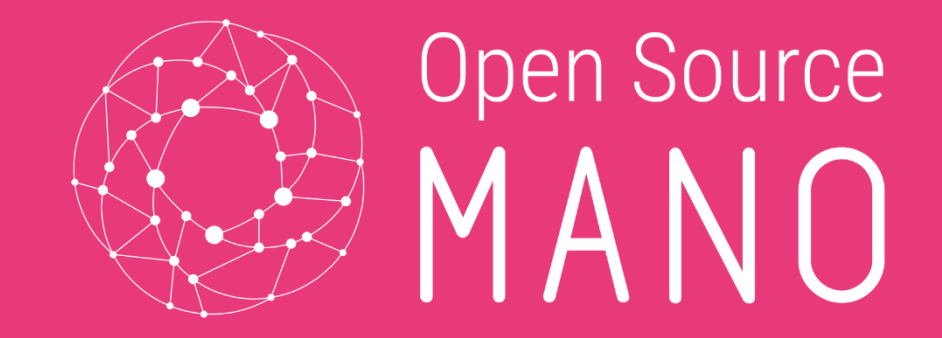

# Performance Management - OSM "MON" Component -

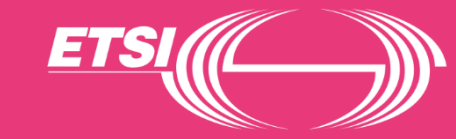

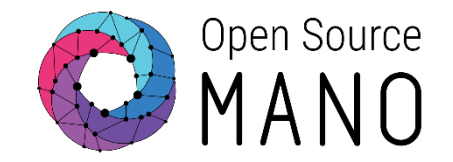

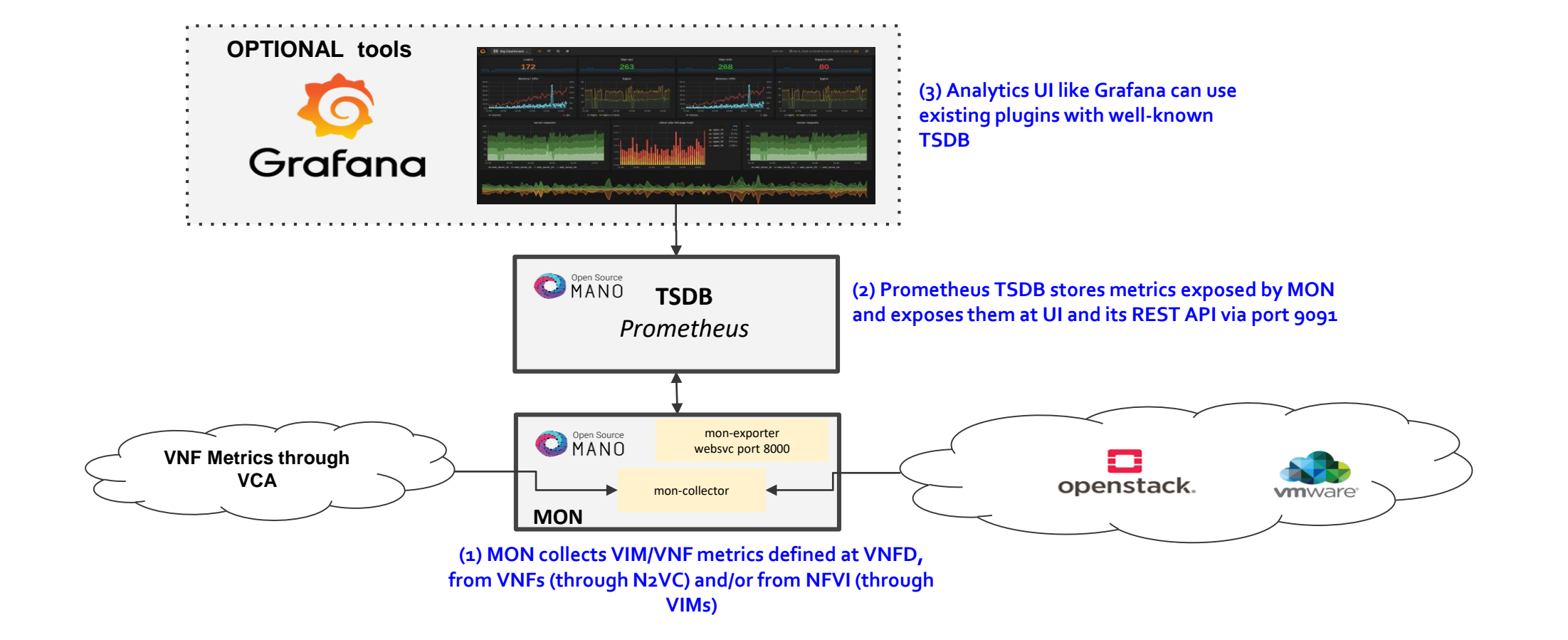

© ETSI 2019

### Main features

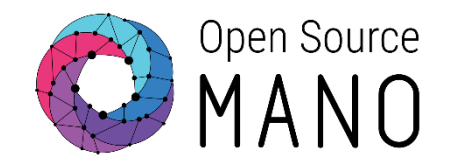

- Support for VIM metrics (related to VDUs)
  - OpenStack support ready since 5.0.0
  - vROps support ready in *master* (next 5.0.x point release)
  - AWS support pending
  - Supported metrics are cpu\_utilization, average\_memory\_utilization, among others.
- Support for VNF-specific metrics.
  - Collection via proxy charms 'juju metrics' layer
  - Commands or API calls are executed from VCA to collect metrics every 5 minutes (fixed period)
- Monitoring happens on a per-VDU basis.

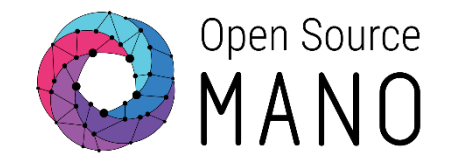

#### VDU Metric Collection from VIM

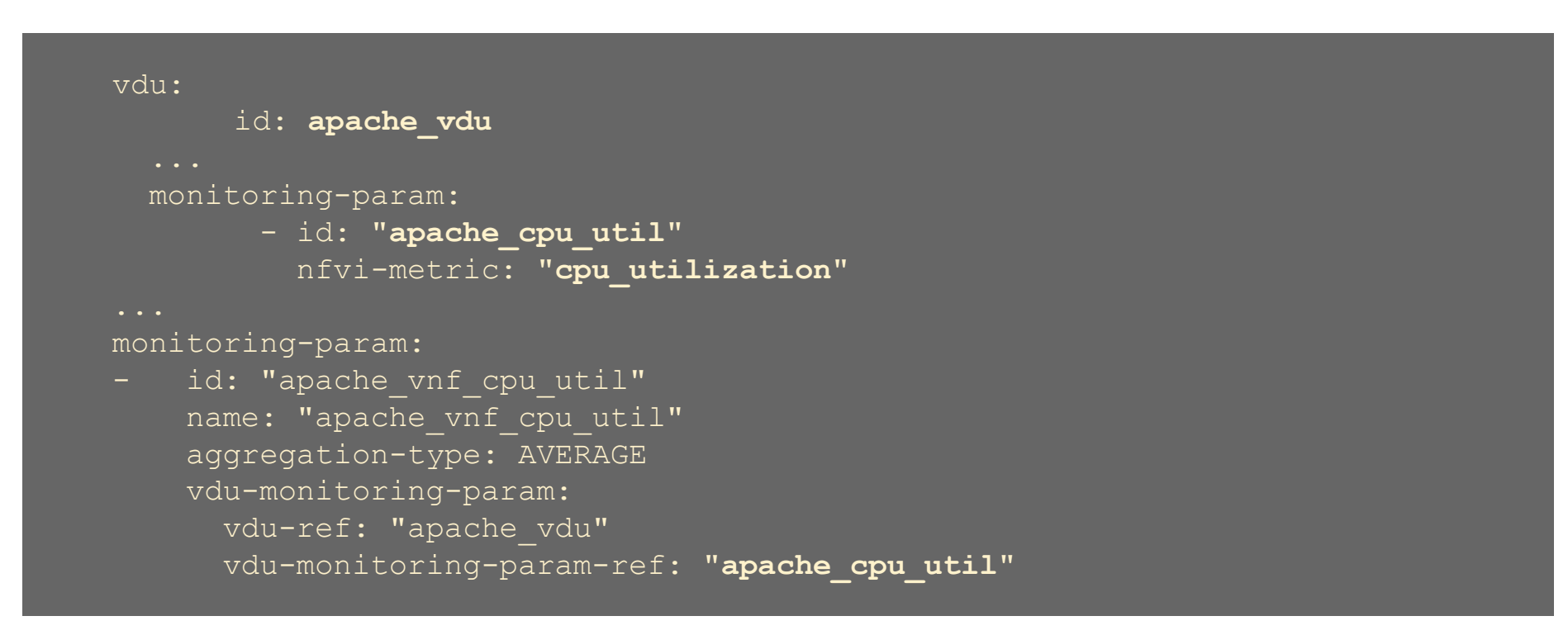

**nfvi-metric** corresponds to a established metric name at MON

### Model review - Sample VNFD

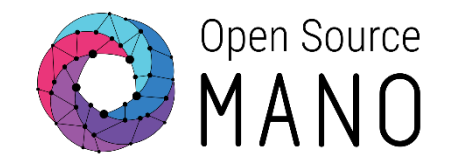

#### • VDU Metric Collection through VCA

#### vdu:

- id: haproxy\_vdu

```
interface:
```

- external-connection-point-ref: haproxy\_mgmt
mgmt-interface: true

```
...
vdu-configuration:
initial-config-primitive:
...
juju:
charm: testmetrics
metrics:
- name: load
..
```

```
monitoring-param:
```

```
- id: "haproxy_load"
name: "haproxy_load"
aggregation-type: AVERAGE
vdu-metric:
vdu-ref: "haproxy_vdu"
vdu-metric-name-ref: "load"
```

metrics "name" corresponds to a predefined metric name at the proxy charm

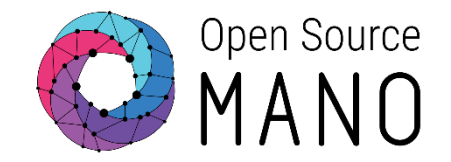

### • VNF Metric Collection through VCA

```
vnfd:
• • •
mgmt-interface:
  cp: haproxy mgmt
vnf-configuration:
  initial-config-primitive:
  • • •
  juju:
    charm: testmetrics
  metrics:
    - name: users
• • •
monitoring-param:
    id: "haproxy users"
    name: "haproxy users"
    aggregation-type: AVERAGE
    vnf-metric:
      vnf-metric-name-ref: "users"
```

metrics "name" corresponds to a predefined metric name at the proxy charm

### Proxy Charm metrics layer

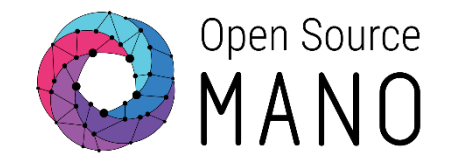

• Sample of 'metrics.yaml' file (root of charm folder)

```
metrics:
    users:
    type: gauge
    description: "# of users"
    command: who|wc -1
load:
    type: gauge
    description: "5 minute load average"
    command: cat /proc/loadavg |awk '{print $1}'
```

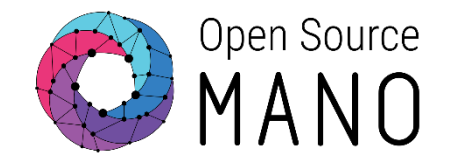

#### Walkthrough Example (VIM Metrics)

1. Download and review descriptors from here:

hackfest autoscale vimmetric nsd

hackfest autoscale vimmetric vnfd

2. Onboard them!

3. Make sure the 'public' network maps to a network your browser can reach, and 'mgmt' network is not mapped to a VIM network. Your VIM should have Ceilometer/Gnocchi installed.

- 4. Make sure you MON container matches the metrics granularity of the underlying VIM docker service update --env-add OS\_DEFAULT\_GRANULARITY=60 osm\_mon
- 4. Launch the NS, you will have a LB (HA Proxy) and a Web server (Apache).
- 5. Visit the load balancer IP Address with your browser

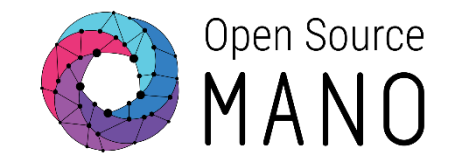

#### Walkthrough Example (VIM Metrics)

- 6. After a couple of minutes, visit the Prometheus TSDB GUI at OSM's IP address, port 9091.
- 7. Validate that MON exporter "target" is properly connected at Status/Targets

#### prometheus (1/1 up) show less

| Endpoint                | State | Labels              |
|-------------------------|-------|---------------------|
| http://mon:8000/metrics | UP    | instance="mon:8000" |

8. Back in 'Graph', type 'osm\_cpu\_utilization' or 'osm\_average\_memory\_utilization' and see if metrics are already there.

### Metrics collection in action

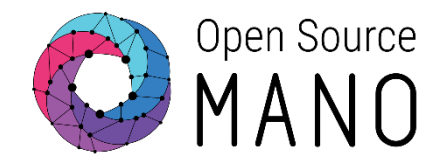

### Walkthrough Example (VIM Metrics)

9. Metrics should appear like this:

| Prometheus Alerts Graph Status - Help |                                                                                                    |
|---------------------------------------|----------------------------------------------------------------------------------------------------|
| C Enable query history                |                                                                                                    |
| cpu_utilization                       |                                                                                                    |
| Execute - insert metric at cursor - 🔶 |                                                                                                    |
| Graph Console                         |                                                                                                    |
| <b>−</b> 5 m <b>+ 4</b> Until         | Res. (s)                                                                                                    |
|                                       | Thu, 01 Nov 2018 07:03:32 GMT<br>Thu, 01 Nov 2018 07:03:32 GMT<br>cpu_utilization: 2.0726896571                                             |
| 2 =                                   | instance: mon:8000<br>job: prometheus<br>ns_id: 5c0c7bdc-90cb-4f4d-b8e7-68bb71eaea82<br>vdu_name: ns5-1.apache_vdu-1<br>vnf_member_index: 1 |
|                                       |                                                                                                    |
| 1.8 -                                 |                                                                                                    |

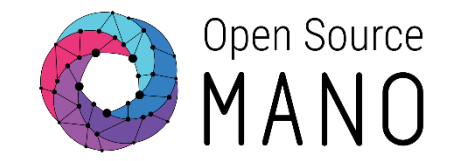

### Walkthrough Example (VIM Metrics)

10. Now let's add the optional Grafana component to see metrics in a friendlier way

**Installing Grafana** 

./install\_osm.sh -o pm\_stack

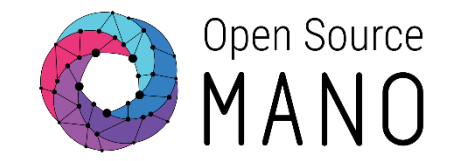

#### Walkthrough Example (VIM Metrics)

- 11. You should be able to visit Grafana at the OSM IP address, port 3000 (admin/admin)
- 12. There's a default sample dashboard at 'Manage  $\rightarrow$  Dashboards' (to the left), that will show some predefined graphs connected to Prometheus TSDB

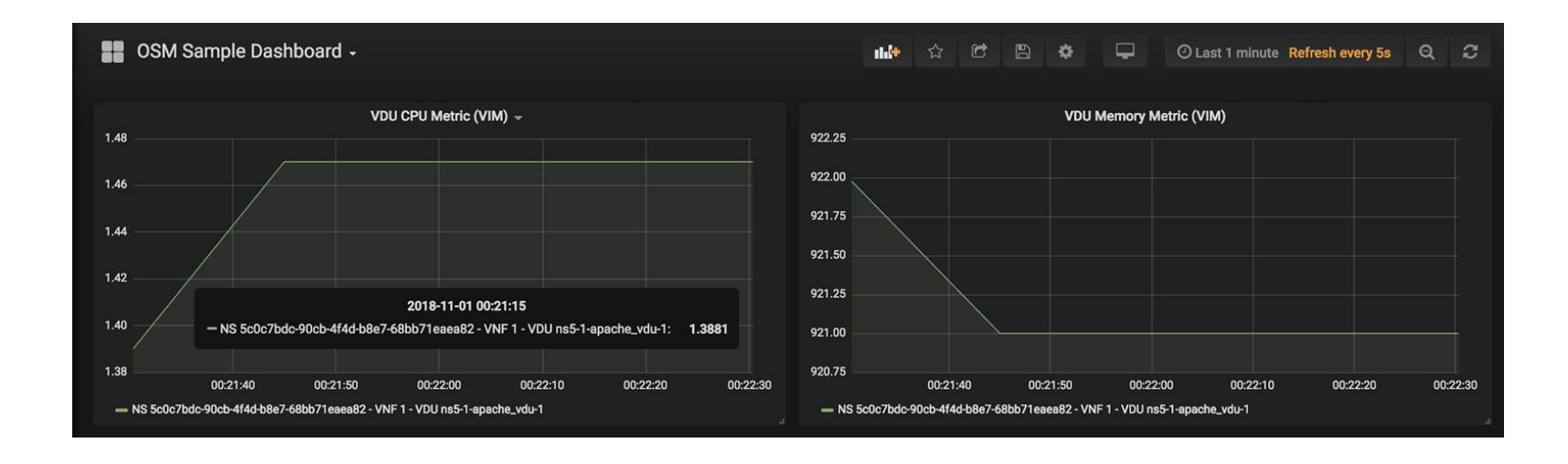

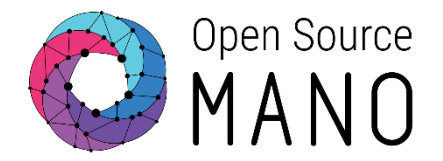

1. Download and review descriptors from here:

hackfest autoscale vnfmet nsd

hackfest autoscale vnfmet vnfd

2. Onboard them!

3. Make sure the 'vim-network-name' of the management network points to a "PUBLIC" network that your OSM instance can reach.

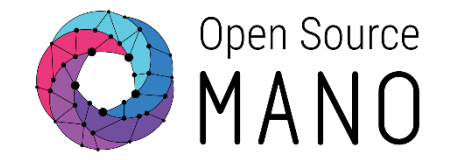

6. You can visit the 'juju status' to see if the 'metrics proxy charm' is being built:

ubuntu@osm:~\$ juju status Controller Cloud/Region Version SLA Timestamp Model default osm localhost/localhost 2.5.0 unsupported 09:55:28Z Version Status Scale Charm Store Rev OS Notes Арр maintenance ub-b-ubuntuvdub-aa 1 testmetrics local 0 ubuntu Machine Public address Ports Message Unit Workload Agent ub-b-ubuntuvdub-aa/0\* maintenance executing 0 10.37.214.142 (install) installing charm software Machine State DNS Inst id Series AZ Message started 10.37.214.142 juju-d98962-0 xenial Running

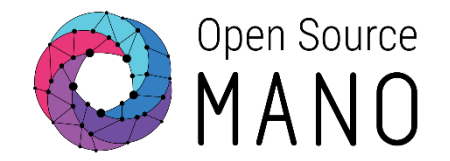

7. After around five minutes, you will see metrics at 'juju metrics <name-of-the-application>

| ubuntu@osm:~\$ juju metrics ub-b-ubuntuvdub-aa |                      |          |       |        |  |  |
|------------------------------------------------|----------------------|----------|-------|--------|--|--|
| UNIT                                           | TIMESTAMP            | METRIC   | VALUE | LABELS |  |  |
| ub-b-ubuntuvdub-aa/0                           | 2019-02-07T09:56:26Z | load     | 0.15  |        |  |  |
| ub-b-ubuntuvdub-aa/0                           | 2019-02-07T09:56:26Z | load_pct | 15    |        |  |  |
| ub-b-ubuntuvdub-aa/0                           | 2019-02-07T09:56:26Z | users    | 1     |        |  |  |
| ubuntu@osm:~\$                                 |                      |          |       |        |  |  |
| ubuntu@osm:~\$                                 |                      |          |       |        |  |  |
| ubuntu@osm:~\$                                 |                      |          |       |        |  |  |

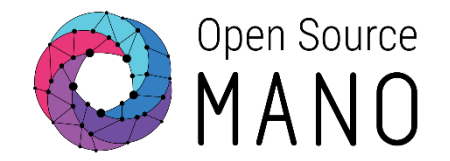

8. Finally, visit the Prometheus TSDB GUI at OSM's IP address, port 9091. In 'Graph', type 'osm\_load' or 'osm\_users' and see if metrics are already there.

You can also see the metrics at Grafana.

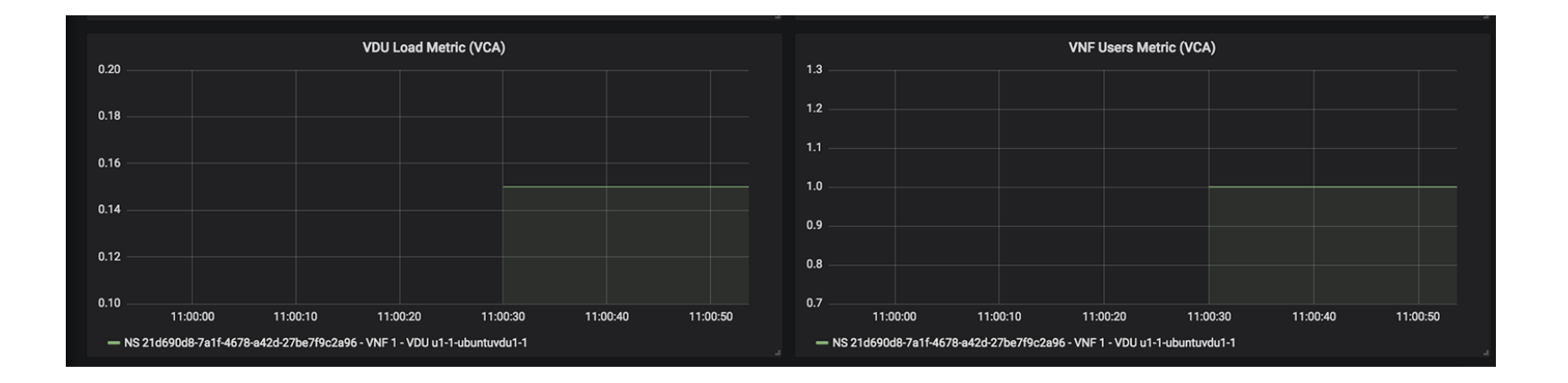

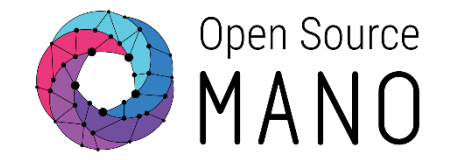

9. Access with SSH to the VNF (ubuntu/osm2018) and execute 'yes > /dev/null &'. You should see users and load metrics changing in the next collection interval (5mins).

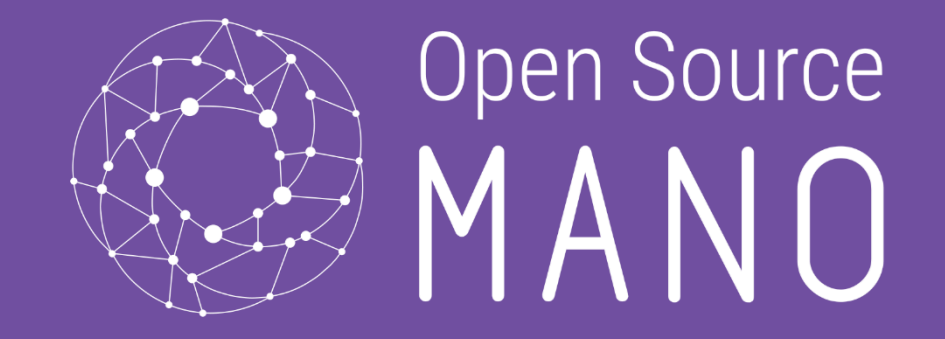

# - Docker logging & 'POL' Component -

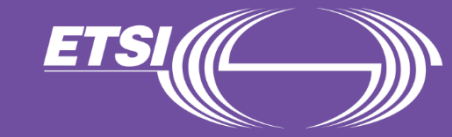

### FM – What's available in Release FIVE?

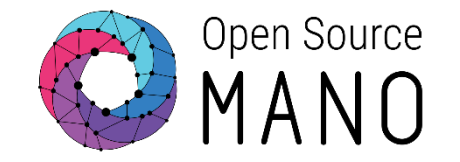

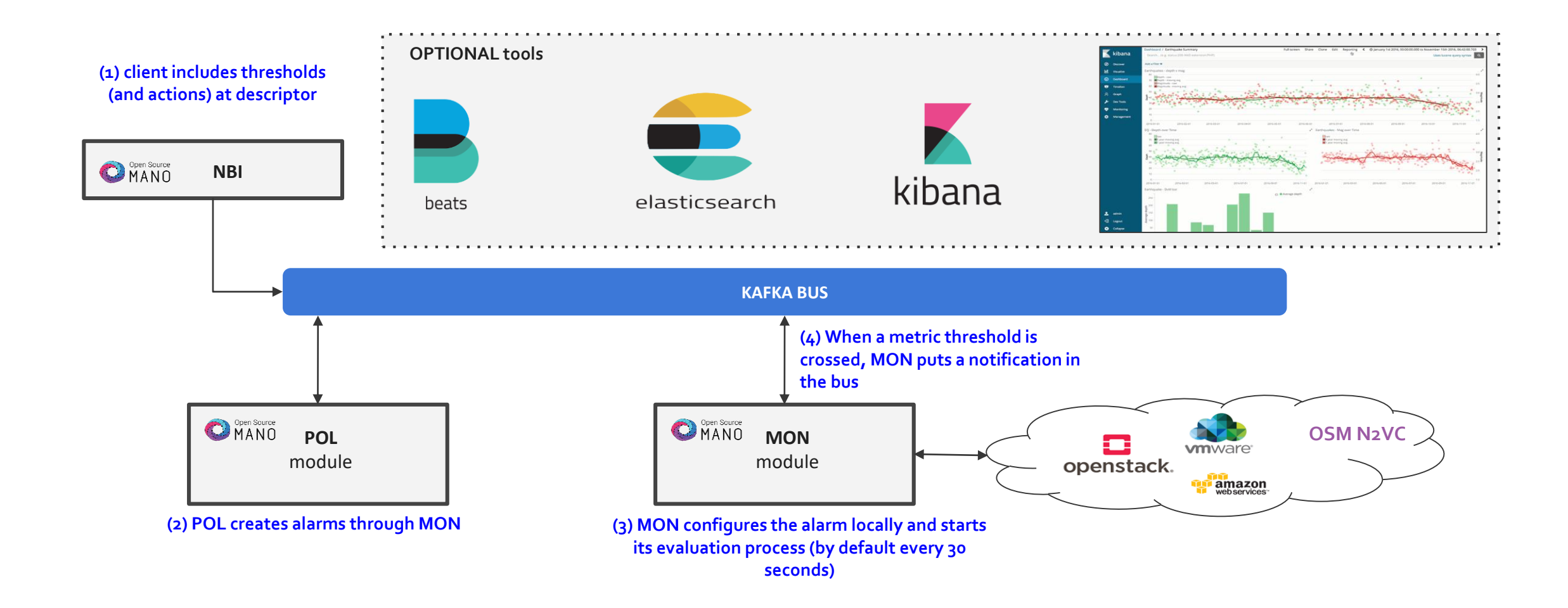

### Main Features

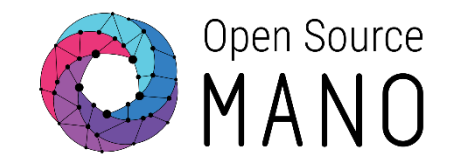

### Logging

- docker containers send their logs to stdout.
- They can be checked on the fly using:
  - docker logs osm\_mon.1...
  - docker logs osm\_lcm.1...
- They can also be found at: /var/lib/containers/[container-id]/[container-id].json.log
- VCA logs
  - Run 'juju debug-log' from the host

### Main Features

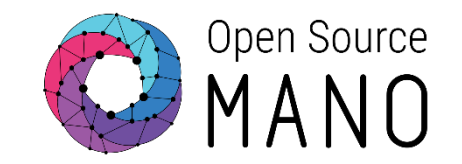

### Alarming

- As of Release FIVE, MON includes a new module called 'mon-evaluator'. The only use case supported today by this module is the configuration of local alarms and evaluation of thresholds related to metrics, for the Policy Manager module (POL) to take actions such as auto-scaling (next chapter)
- Whenever a threshold is crossed and an alarm is triggered, the notification is generated by MON and put in the Kafka bus so other components can consume them. This event is today logged by both MON (generates notification) and POL (consumes notification, for its autoscaling action)

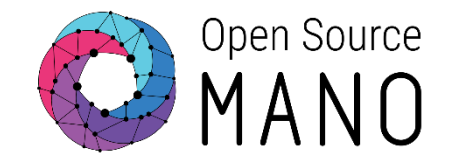

• We can enable a "EBK" stack to visualize logs and metrics (Elasticsearch, Beats, Kibana)

- Filebeats collects logs from all docker containers
- Metricbeats collects metrics from the host, containers and applications, through modules.
- Elasticsearch organizes information and provides a way to filter and further process it.
- Kibana provides a way for visualizing information and building dashboards.

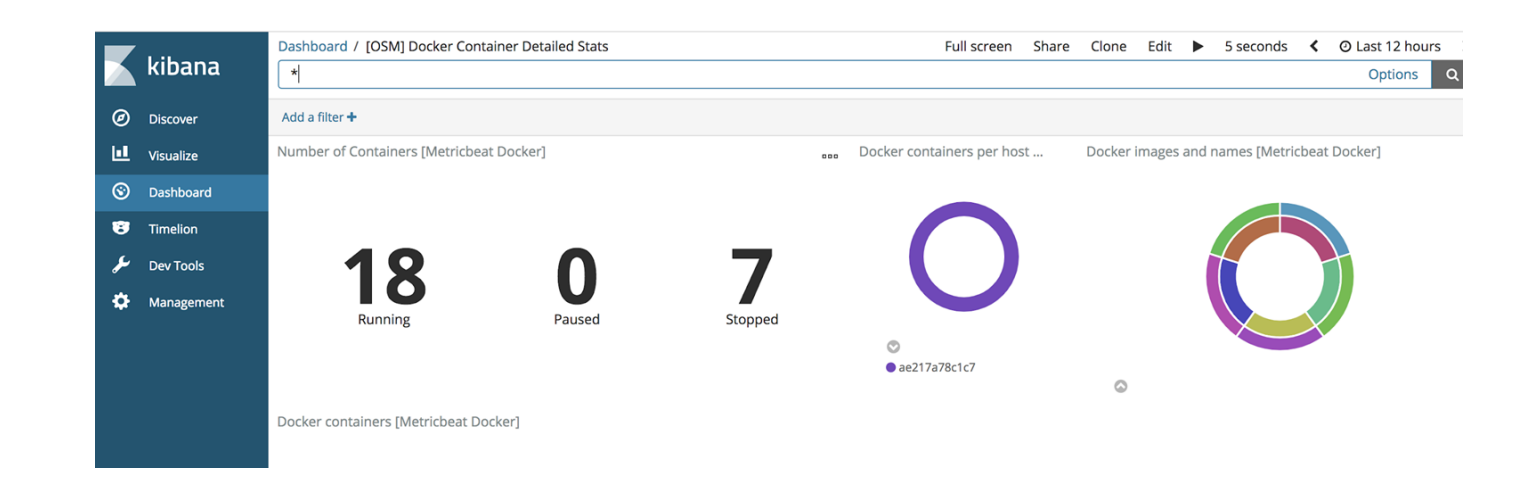

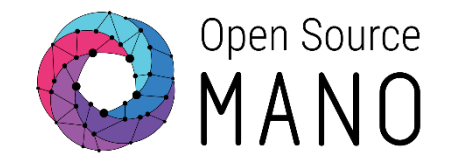

• You can enable the EBK stack by using:

./install\_osm.sh -o elk\_stack

- After it's up, visit it with your browser with the OSM IP, port 5601
- Import sample dashboards using this file: <u>https://osm-download.etsi.org/ftp/osm-4.0-four/4th-hackfest/other/osm\_elastic\_dashboards.json</u> (Management → Saved objects → Import)
- Go to 'Discover' and you will be asked to define one of the 'beats' as default 'index pattern', do so by selecting 'filebeat-\*' and clicking

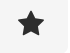

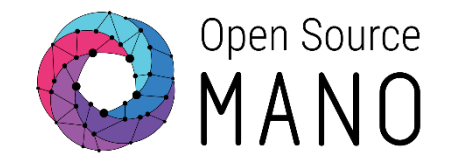

- All metrics and logging activity will appear at Kibana.
- Navigate the sample OSM dashboards and provide feedback!

| Search (e.g. status:200 AND exte                    | nsion:PHP)                                                                                                    |                                           | Options                                                                                                  |  |
|-----------------------------------------------------|----------------------------------------------------------------------------------------------------|-------------------------------------------|----------------------------------------------------------------------------------------------------|--|
| dd a filter 🕂                                       |                                                                                                    |                                           |                                                                                                    |  |
| DSM LCM ISSUES                                      |                                                                                                    | A                                         | pplication Errors [OSM]                                                                                  |  |
| Time 🚽                                              | 1-50 of 225 <                                                                                                    | >                                         | <pre>osm_lcm @ osm_elk_metricbeat @ osm_mon @ osm_ro-<br/>@ osm_metrics_grafana @ osm_ro @ osm_pol</pre> |  |
| <ul> <li>November 1st 2018, 01:11:04.138</li> </ul> | docker.container.labels.com.docker.swarm.service.name: osm_km message: 20<br>-01T08:11:04 ERROR kcm.ns ns.py:1686 Task ns=5c0c7bdc-90cb-4f4d-b8e7-68bb71eaea82 scale=0<br>bfb-ab14-47e3-9214-5b14df1ea7be Exit Exception reached the limit of 0 (min-instance-count) scal<br>operations for the scaling-group-descriptor 'apache_vdu_autoscale' @timestamp: November 1:<br>8, 01:11:04.138 docker.container.image: osm/kcm:latest docker.container.name: osm   | 18-11<br>230c<br>ing-in<br>st 201<br>m_lc |                                                                                                    |  |
| <ul> <li>November 1st 2018, 01:08:04.138</li> </ul> | message: 2018-11-01T08:08:04 ERROR lcm.ns ns.py:1686 Task ns=5c0c7bdc-90cb-4f4d-b8e7-68<br>eaea82 scale=1f0dad4a-c0f1-4174-8762-2b49284f9983 Exit Exception reached the limit of 0 (min-<br>ce-count) scaling-in operations for the scaling-group-descriptor 'apache_vdu_autoscale'<br>docker.container.labels.com.docker.swarm.service.name: osm_lcm @timestamp:<br>ember 1st 2018, 01:08:04.138 host.name: ubuntu-filebeat source: /var/lib/docker/container | Bbb71<br>nstan<br>Nov<br>ers/2c           |                                                                                                    |  |
| OSM RO ISSUES                                       |                                                                                                    |                                           |                                                                                                    |  |

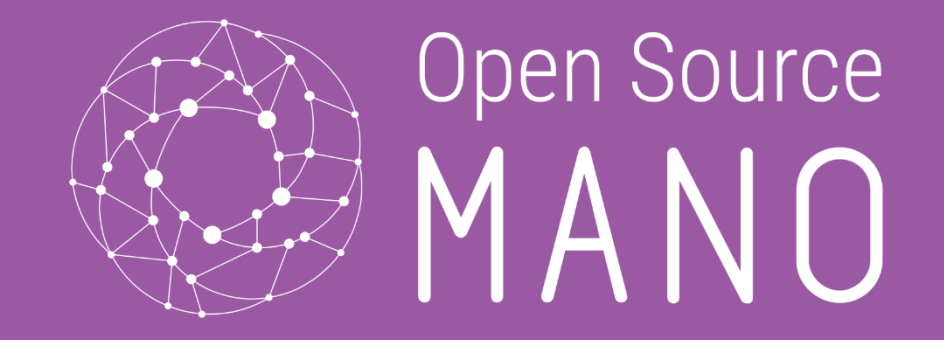

# Policy Management - 'POL' Component -

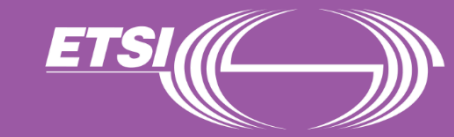

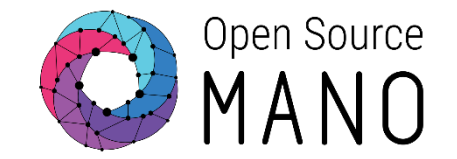

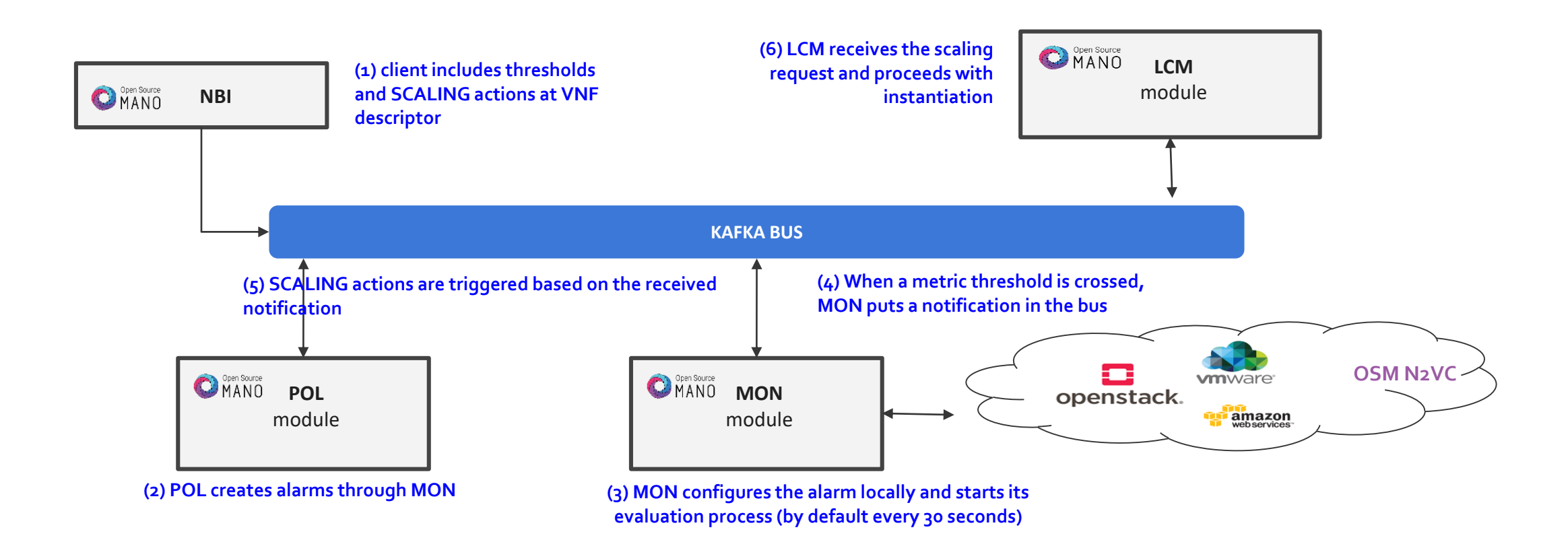

#### © ETSI 2019

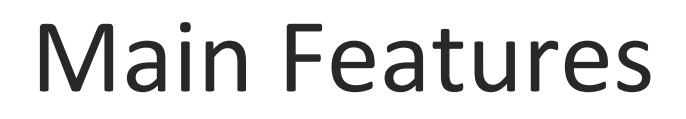

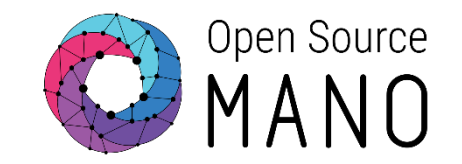

### Autoscaling

- Scaling descriptors can be included and be tied to automatic reaction to VIM/VNF metric thresholds.
- An internal alarm manager is supported, so that both VIM and VNF metrics can trigger threshold-violation alarms and scaling actions.

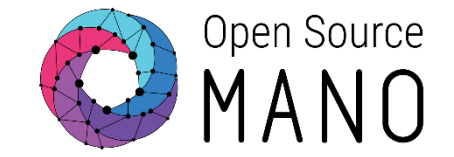

### VNF Scaling Descriptor (automatic, based on metrics)

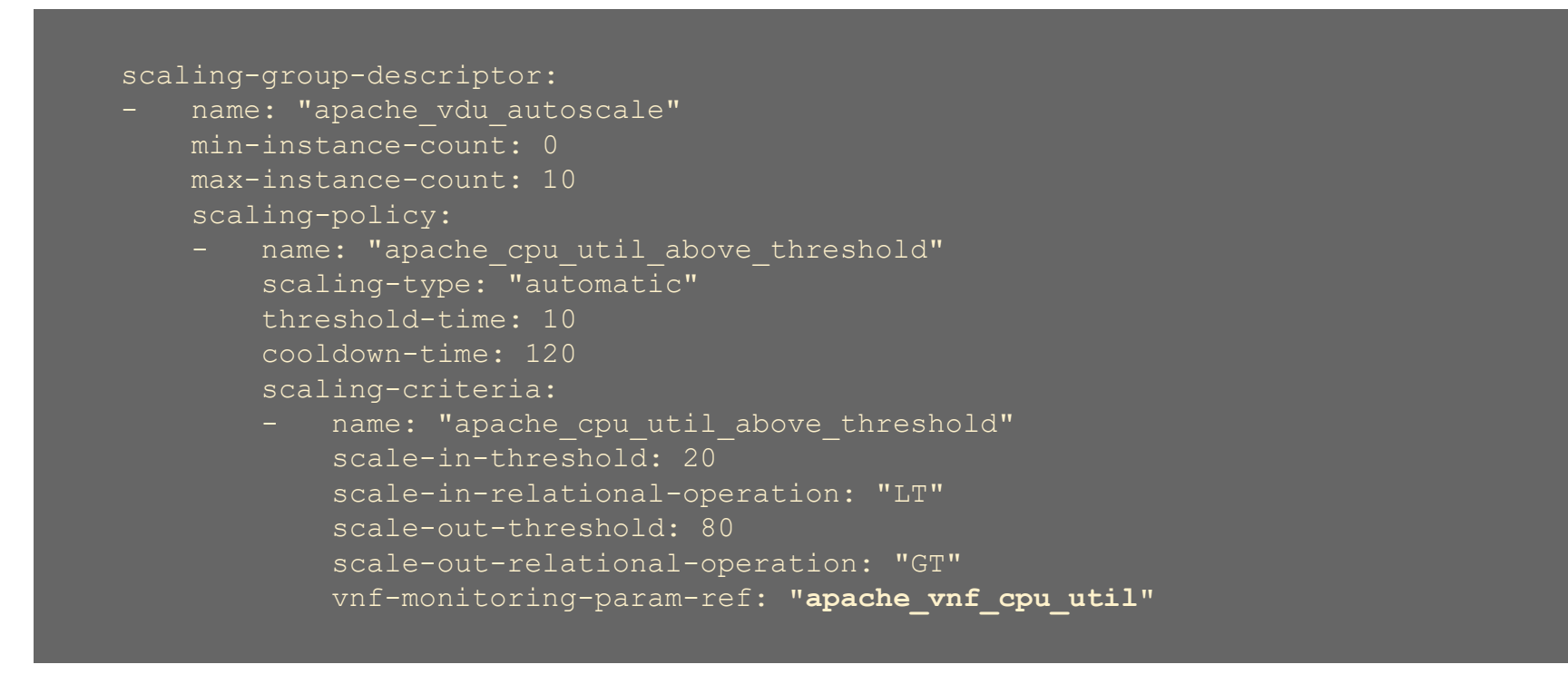

vnf-monitoring-param-ref corresponds to a predefined 'monitoring param'

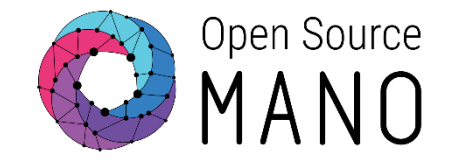

- Please note that scaling actions can also be triggered manually as long as there is a scaling descriptor of type 'manual'
- The VNFD would look like this:

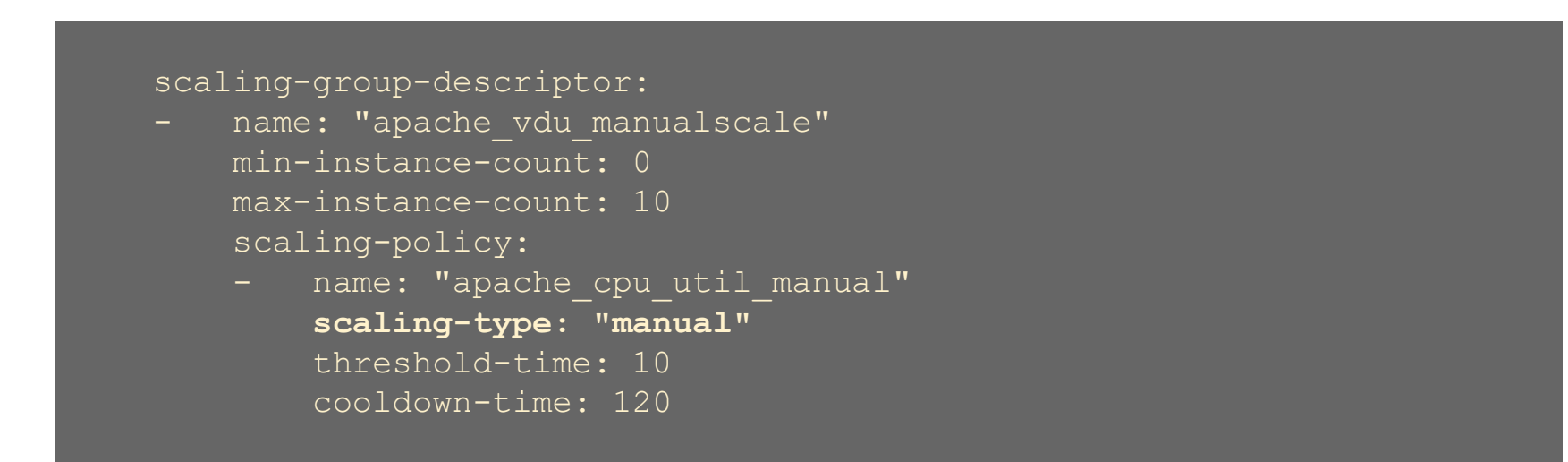

### Model review - Sample VNFD

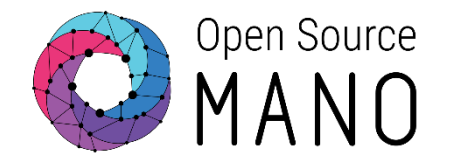

- The API call for that is:
  - URL: POST to nslcm/v1/ns\_instances/{{nslnstanceId}}/scale

• Body

```
{"scaleType": "SCALE_VNF",
    "scaleVnfData":
        {"scaleVnfType": "SCALE_OUT",
            "scaleByStepData": {
               "scaling-group-descriptor":
               "apache_vdu_manualscale",
               "member-vnf-index": "1"
```

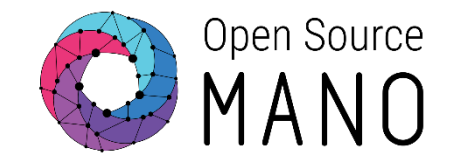

### Walkthrough Example

1. Launch a ubuntu machine with a m1-small flavor to use it as a client for stressing our HAProxy+Apache VNF locally. Instiatiate it at the PUBLIC network.

Make sure you will be able to access it, either by using your ssh-key or the following configuration script:

#cloud-config
hostname: ubuntu\_client
password: osm2018
chpasswd: { expire: False }
ssh\_pwauth: True

2. Install Apache-Bench: sudo apt-install apache2-utils

# Autoscaling in action

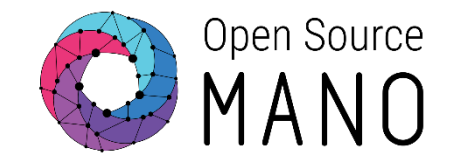

### Walkthrough Example

2. From this client, run a stress test towards your load balancer's IP address:

ab -n 5000000 -c 2 http://[HA-Proxy-IP]/test.php

3. Watch the policy manager logs to detect for autoscaling instructions. CPU should start going up in a minute, validate that at the Grafana Dashboard.

# Autoscaling in action

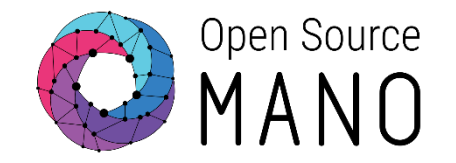

#### Walkthrough Example

4. Instances of Apache Web Server should start appearing (up to 2 or 3 before it starts load balancing traffic accordingly), validate this at the OpenStack Network Topology and visiting the HAProxy IP address.

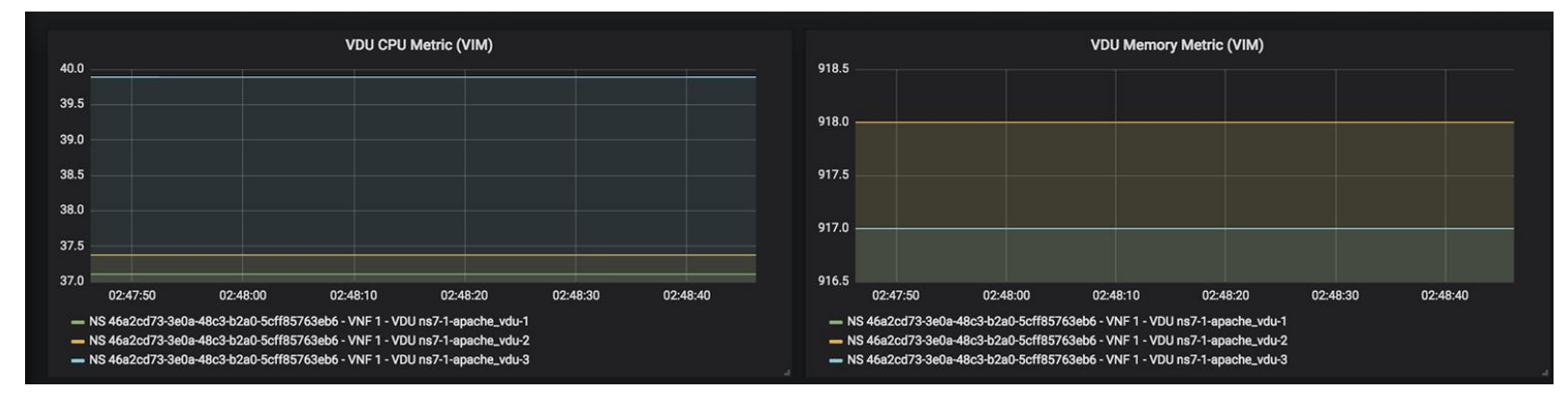

5. Finally, test scale-in by stopping the traffic and waiting for a couple of minutes.

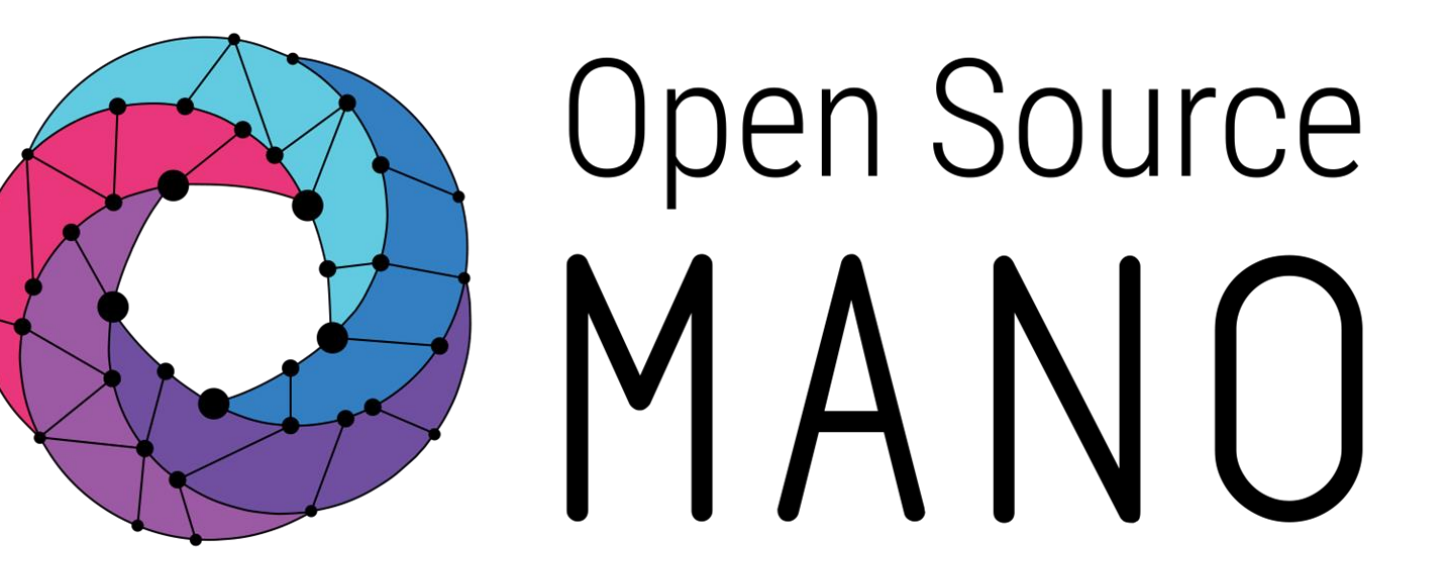

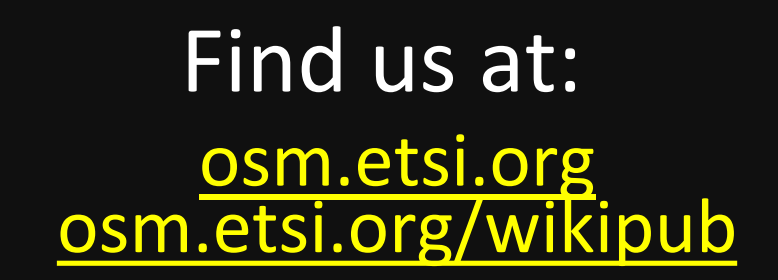

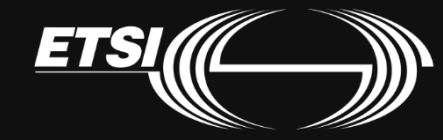

© ETSI 2019